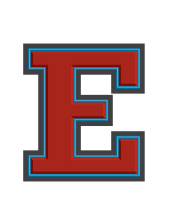

## Emergency Substitute Certification Eastmont Human Resources/Payroll Office

509.884.7169 payroll@eastmont206.org

| Steps for attaining Emergency Substitute Certificate                                                               |                                                                                                   |
|----------------------------------------------------------------------------------------------------|---------------------------------------------------------------------------------------------------|
| Eastmont Paraeducators                                                                                             | New Emergency Substitutes                                                                         |
| Administrator contacts Brenda Mooney/Human<br>Resources to recommend a Paraeducator for<br>Emergency Certification | New Emergency Substitute will apply online for an open certified teaching substitute position     |
| Human Resources will contact the Paraeducator via                                                                  | Human Resources will proceed with the online                                                      |
| email to review the process for applying for an                                                                    | Onboarding process and email the substitute with                                                  |
| emergency certification.                                                                                           | instructions on how to apply for the certification.                                               |
| Paraeducator will review the <u>Emergency Substitute</u>                                                           | Candidate will review the <u>Emergency Substitute</u>                                             |
| <u>Certification In-State Application</u> information                                                              | <u>Certification In-State Application</u> information                                             |
| Paraeductor will set up/log in to their <u>EDS</u> account.                                                        | Candidates will set up/log in to their <u>EDS</u> account.                                        |
| <u>EDS user guide</u>                                                                                              | EDS user guide                                                                                    |
| Once the paraeducator completes their <u>EDS</u> set-up,                                                           | Once the candidate completes their EDS set-up, they                                               |
| they will notify Brenda Mooney/HR so that we can                                                                   | will notify HR (payroll@eastmont206.org) so that we                                               |
| submit a request for certification. The district needs                                                             | can submit a request for certification.The district                                               |
| the following to request your emergency cert:                                                                      | needs the following to request you:                                                               |
| • Name                                                                                                    | Name                                                                                              |
| • Last four of SSN                                                                                                 | Last four of SSN                                                                                  |
| Eastmont will find you in the E-Certification system and add the request online, to your profile.                  | Eastmont will find you in the E-Certification system and add the request online, to your profile. |
| Paraeducator will need to contact <u>North Central ESD</u>                                                         | Emergency sub will schedule a time with <u>North</u>                                              |
| to schedule to get their fingerprints after their                                                                  | <u>Central ESD</u> to get their fingerprints complete after                                       |
| application is complete.                                                                                           | their application is complete.                                                                    |

| You will be sent an email to the username you attach<br>to your account. When you have received this notice,<br>you can sign in to your account and access<br>E-Certification to claim the request. You should see<br>the option to "Apply for Your District Request Here,"<br>which you select and then hit the "Begin" button to<br>the far right in order to finish the application process<br>along with paying the fee. | You will be sent an email to the username you attach<br>to your account. When you have received this notice,<br>you can sign in to your account and access<br>E-Certification to claim the request. You should see<br>the option to "Apply for Your District Request Here,"<br>which you select and then hit the "Begin" button to<br>the far right in order to finish the application process. |
|----------------------------------------------------------------------------------------------------|----------------------------------------------------------------------------------------------------|
| Once OSPI matches your profile, fingerprints and the<br>district request, they will begin the certification<br>process. This can take 4-6 weeks. Once approved you<br>will receive a notice from OSPI that you can login to<br>complete the application.                                                                                                    | Once OSPI matches your profile, fingerprints and the district request, they will begin the certification process. This can take 4-6 weeks. Once approved you will receive a notice from OSPI that you can login to complete the application.                                                                                                    |
| You will receive an email when the certificate has<br>been issued and will be able to print/download a<br>copy of the certificate from your profile. Email<br>Brenda Mooney or <u>payroll@eastmont206.org</u> once<br>your certification is processed.                                                                                                    | You will receive an email when the certificate has<br>been issued and will be able to print/download a<br>copy of the certificate from your profile. Email<br><u>payroll@eastmont206.org</u> once your certification is<br>processed.                                                                                                    |
| Paraeducator can submit for reimbursement of incurred costs for the certificate. Submit to Ana Cortes with form and receipt(s).<br>Reimbursement Form                                                                                                    |                                                                                                    |

## <u>Reissue</u>

The Emergency Substitute Certificate may be reissued upon request by an employing school district, approved private school, or educational service district.

## **Emergency Substitute Certification In-State Applicants**

This application is for educators who have been requested for an Emergency Substitute certificate by an employer and for those who have held or hold an expiring Emergency Substitute certificate and will be working with an employer to be certified again on an Emergency Substitute certificate.

- Application initiated by employing school district and completed by educator
- Submission of fingerprints for a background check is required, if a valid certificate is not already on record. Instructions below.
- An Emergency Substitute Certificate is issued for two school years.